#### (i) Cliquez sur Administrator.

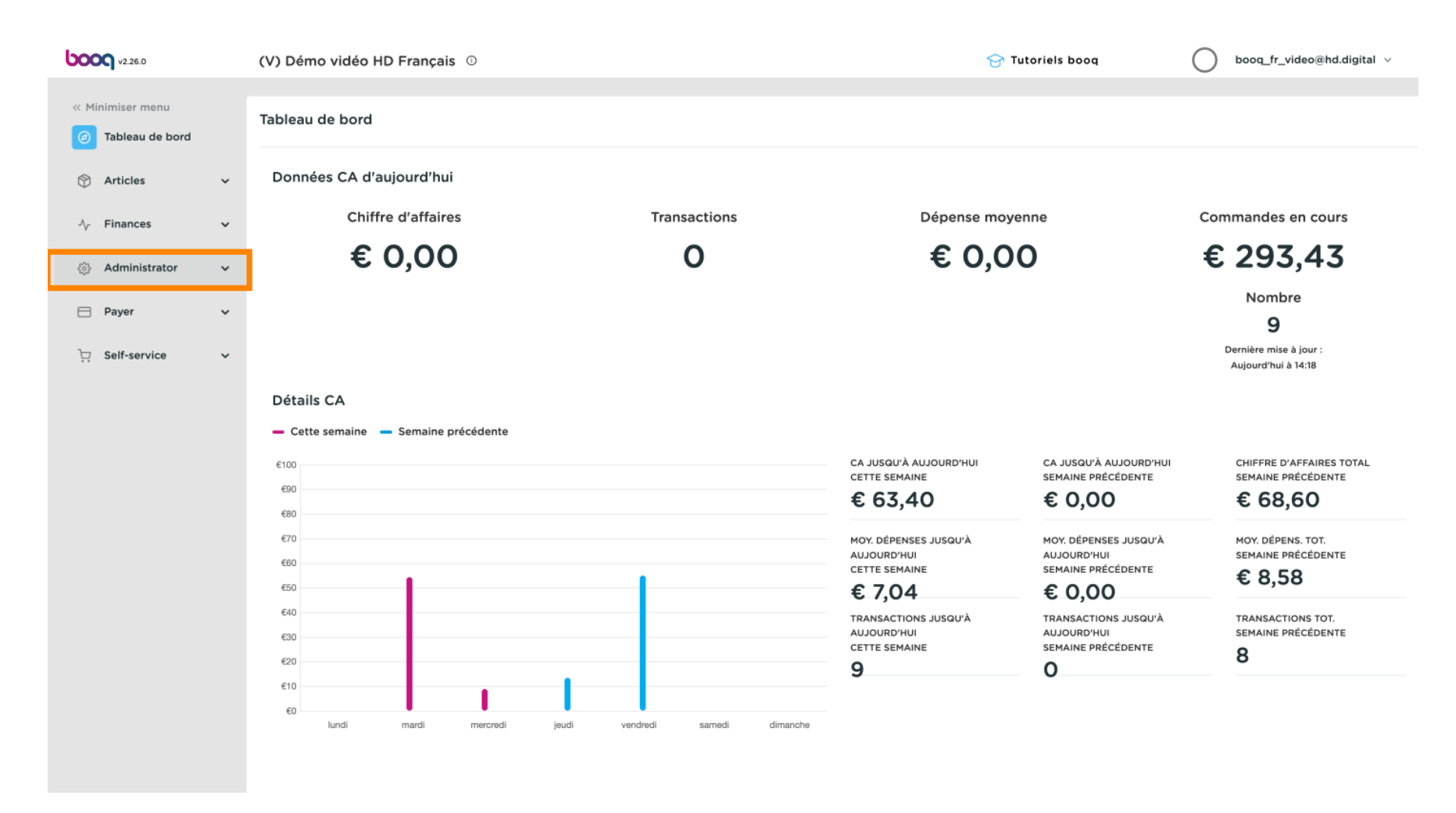

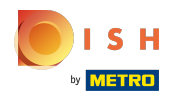

#### (i) Cliquez sur Général.

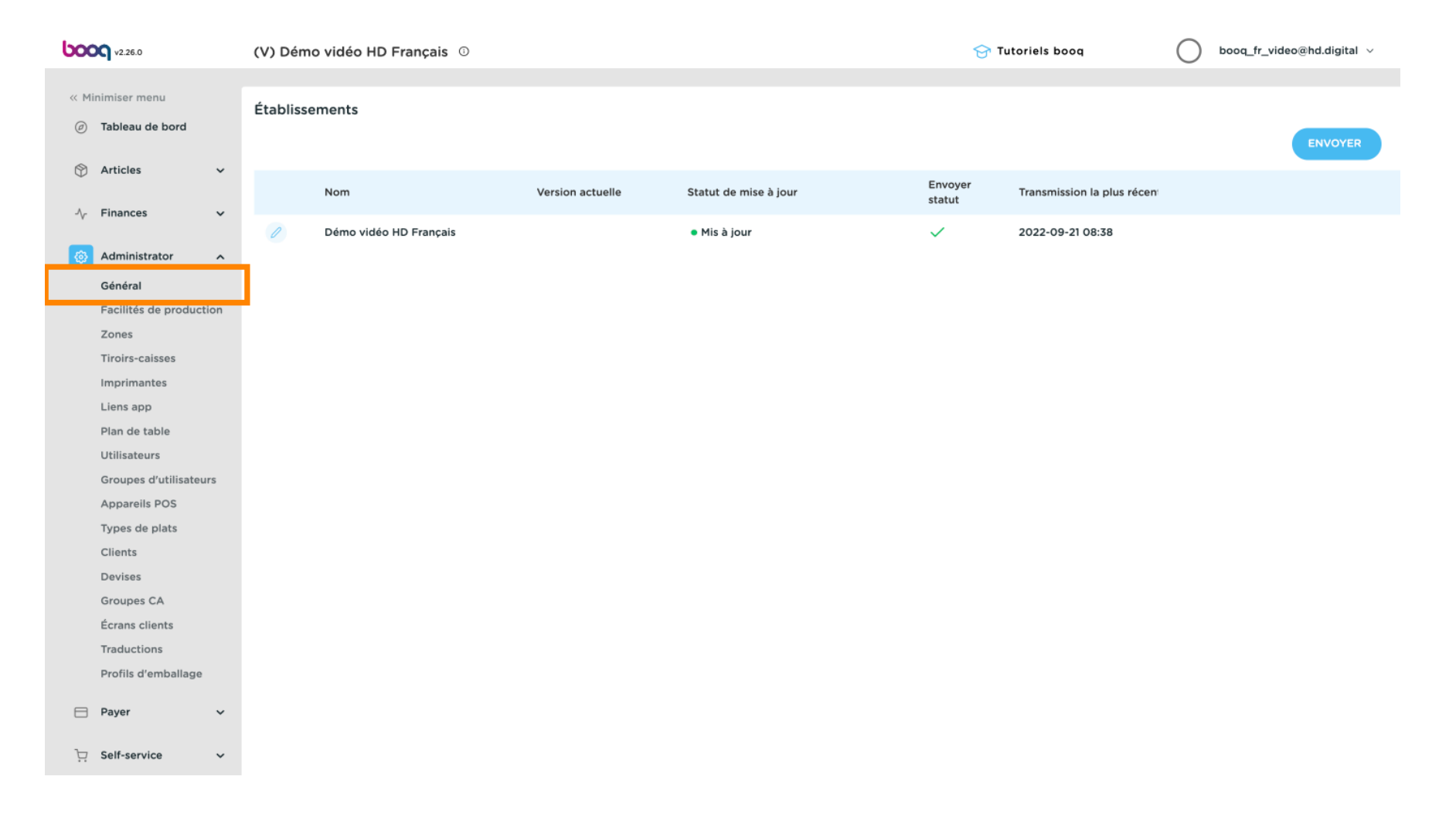

# () Cliquez sur l'icône en forme de crayon de l'établissement.

| V2.26.0                                 | (V) Dén  | (V) Démo vidéo HD Français 0 |                  |                                | 分 Τι              | itoriels booq               | $\bigcirc$ | booq_fr_video@hd.digital $\vee$ |
|-----------------------------------------|----------|------------------------------|------------------|--------------------------------|-------------------|-----------------------------|------------|---------------------------------|
| // Minimicar manu                       |          |                              |                  |                                |                   |                             |            |                                 |
| C Philiniser menu                       | Établiss | sements                      |                  |                                |                   |                             |            |                                 |
| <ul> <li>(e) Tableau de bord</li> </ul> |          |                              |                  |                                |                   |                             |            | ENVOYER                         |
| 🕥 Articles 🗸 🗸                          |          |                              |                  |                                |                   |                             |            |                                 |
|                                         |          | Nom                          | Version actuelle | Statut de mise à jour          | Envoyer<br>statut | Transmission la plus récent |            |                                 |
| -√ Finances ✓                           |          | Dáma vidás UD Servasia       |                  | a Mita A facia                 |                   | 0000 00 01 00 70            |            |                                 |
| Administrator                           |          | Demo video HD Français       |                  | <ul> <li>Mis a jour</li> </ul> | ~                 | 2022-09-21 08:38            |            |                                 |
|                                         |          |                              |                  |                                |                   |                             |            |                                 |
| General                                 |          |                              |                  |                                |                   |                             |            |                                 |
| Zones                                   |          |                              |                  |                                |                   |                             |            |                                 |
| Tiroirs-caisses                         |          |                              |                  |                                |                   |                             |            |                                 |
| Imprimantes                             |          |                              |                  |                                |                   |                             |            |                                 |
| Liens app                               |          |                              |                  |                                |                   |                             |            |                                 |
| Plan de table                           |          |                              |                  |                                |                   |                             |            |                                 |
| Utilisateurs                            |          |                              |                  |                                |                   |                             |            |                                 |
| Groupes d'utilisateurs                  |          |                              |                  |                                |                   |                             |            |                                 |
| Appareils POS                           |          |                              |                  |                                |                   |                             |            |                                 |
| Types de plats                          |          |                              |                  |                                |                   |                             |            |                                 |
| Clients                                 |          |                              |                  |                                |                   |                             |            |                                 |
| Devises                                 |          |                              |                  |                                |                   |                             |            |                                 |
| Groupes CA                              |          |                              |                  |                                |                   |                             |            |                                 |
| Écrans clients                          |          |                              |                  |                                |                   |                             |            |                                 |
| Traductions                             |          |                              |                  |                                |                   |                             |            |                                 |
| Profils d'emballage                     |          |                              |                  |                                |                   |                             |            |                                 |
| 🖻 Payer 🗸 🗸                             |          |                              |                  |                                |                   |                             |            |                                 |
|                                         |          |                              |                  |                                |                   |                             |            |                                 |
| 및 Self-service 🗸                        |          |                              |                  |                                |                   |                             |            |                                 |
|                                         |          |                              |                  |                                |                   |                             |            |                                 |

# () La configuration de l'établissement apparaîtra, cliquez sur Paramètrages.

| <b>0000</b> v2.26.0                                                                                                    | Modifier établissement | Établissement              |                          |                             |                                 |                           | Fermer 🛞    |
|----------------------------------------------------------------------------------------------------|------------------------|----------------------------|--------------------------|-----------------------------|---------------------------------|---------------------------|-------------|
| « Minimiser menu                                                                                                    | Établissement          | Nom * Démo vidéo HD Fra    | nçais                    |                             | Langue Français                 |                           | ~           |
| <ul> <li>Tableau de bord</li> </ul>                                                                                                    | Paramétrages           | Menus d'options            |                          | Menu Mode de paiem          | ent                             | Grilles de prix           |             |
| 💮 Articles 🗸 🗸                                                                                                    | Configuration POS      | Sélectionner menu d'optior | 15 🗸                     | Sélectionner menu Mode de J | le de paiement                  | Changer la grille de prix | ~           |
| -\ <sub>r</sub> Finances ✓                                                                                                    | Fonctions application  | + Ajouter menu d'options   | + Ajouter menu d'options |                             | + Ajouter menu Mode de paiement |                           |             |
| Administrator ^<br>Général                                                                                                    | Modèles                | Identification             |                          |                             |                                 |                           |             |
| Facilités de production                                                                                                    | Remises par défaut     | Votre référence            | fdb3a31f-512d-4300-ade8  | 8042dc04e505                | 1                               | D 1040                    |             |
| Tiroirs-caisses<br>Imprimantes<br>Liens app<br>Plan de table<br>Utilisateurs<br>Groupes d'utilisateurs<br>Appareils POS<br>Types de plats<br>Cilents<br>Devises<br>Groupes CA<br>Écrans clients | Utilisateurs app       |                            |                          |                             |                                 |                           |             |
| Profils d'emballage                                                                                                    |                        |                            |                          |                             |                                 |                           |             |
| Self-service                                                                                                    |                        |                            |                          |                             |                                 |                           | Sauvegarder |

# () Cochez maintenant Imprimer ticket QR code première saisie.

| V2.26.0                                | Modifier établissement  | Paramétrages                                                                                                    |                                   | Fermer 🛞                    |
|----------------------------------------|-------------------------|----------------------------------------------------------------------------------------------------|-----------------------------------|-----------------------------|
| « Minimiser menu                       | ට Établissement         | Nom * Démo vidéo HD Français                                                                                           | Langue França                     | ais v                       |
| ⑦ Tableau de bord                      | Paramétrages            | Paramétrages générales                                                                                                 | Paramétrages du ticket            | Paramétrages de zone        |
| 💮 Articles 🗸 🗸                         | . Configuration POS     | Utiliser les services de tiroir-caisse                                                                                 | En-tête ticket                    | Temps changement couleur 5  |
| - $$ Finances 🗸 🗸                      | 밖 Fonctions application | Réinitialisation stock journalier                                                                                      |                                   | Temps changement couleur 10 |
| Administrator ^<br>Général             | 🖯 Modèles               | Paramétrages du ticket de production                                                                                   |                                   | h.                          |
| Facilités de production<br>Zones       | % Remises par défaut    | Détails partagés du Nom de facilité de $\lor$ produit                                                                  | Pied de page ticket               |                             |
| Tiroirs-caisses<br>Imprimantes         | 合+ Utilisateurs app     | Paramètres du ticket à code QR booq Payment                                                                            |                                   |                             |
| Liens app<br>Plan de table             |                         | Cochez la case ci-dessous pour imprimer un ticket<br>booq Payment avec code QR à chaque première série<br>de compandes | Pied de page ticket intermédiaire |                             |
| Utilisateurs<br>Groupes d'utilisateurs |                         | Imprimer ticket code QR première série                                                                                 |                                   |                             |
| Appareils POS                          |                         |                                                                                                    |                                   | h                           |
| Clients                                |                         |                                                                                                    |                                   |                             |
| Devises<br>Groupes CA                  |                         |                                                                                                    |                                   |                             |
| Écrans clients                         |                         |                                                                                                    |                                   |                             |
| Traductions                            |                         |                                                                                                    |                                   |                             |
| Profils d'emballage                    |                         |                                                                                                    |                                   |                             |
| 😑 Payer 🗸 🗸                            |                         |                                                                                                    |                                   |                             |
| े∵ Self-service ∨                      |                         |                                                                                                    |                                   | Sauvegarder                 |

# () Sélectionnez maintenant l'imprimante en cochant sa case.

| <b>LOOO</b> v2.26.0                     | Modifier établissement   | Paramétrages                                                                                           |                                   | FERMER 🛞                    |
|-----------------------------------------|--------------------------|----------------------------------------------------------------------------------------------------|-----------------------------------|-----------------------------|
| « Minimiser menu                        | ତ Établissement          | Nom * Démo vidéo HD Français                                                                           | Langue Fran                       | içais v                     |
| <ul> <li>Tableau de bord</li> </ul>     | Paramétrages             | Paramétrages générales                                                                                 | Paramétrages du ticket            | Paramétrages de zone        |
| 🕅 Articles 🗸 🗸                          | . Configuration POS      | ☑ Utiliser les services de tiroir-caisse                                                               | En-tête ticket                    | Temps changement couleur 5  |
| $\sim$ Finances $\sim$                  | 밖. Fonctions application | <ul> <li>Afficher la commande après fermeture</li> <li>Réinitialisation stock journalier</li> </ul>    |                                   | Temps changement couleur 10 |
| Administrator A                         | 🖯 Modèles                | Paramétrages du ticket de production                                                                   |                                   | 6                           |
| Facilités de production                 | % Remises par défaut     | Détails partagés du Nom de facilité de V                                                               | Pied de page ticket               |                             |
| Zones<br>Tiroirs-caisses<br>Imprimantes | 合+ Utilisateurs app      | Paramètres du ticket à code QR booq Payment                                                            |                                   |                             |
| Liens app<br>Plan de table              |                          | Cochez la case ci-dessous pour imprimer un ticket<br>boog Payment avec code QR à chaque première série | Pied de page ticket intermédiaire |                             |
| Utilisateurs                            | _                        | Ge commandes.                                                                                          |                                   |                             |
| Groupes d'utilisateurs<br>Appareils POS |                          | Sélection imprimante      Imprimante appareil     POS                                                  |                                   | ß                           |
| Types de plats<br>Clients               |                          | Imprimante fixe                                                                                        |                                   |                             |
| Devises                                 |                          |                                                                                                    | 1                                 |                             |
| Groupes CA                              |                          |                                                                                                    |                                   |                             |
| Écrans clients                          |                          |                                                                                                    |                                   |                             |
| Profils d'emballage                     |                          |                                                                                                    |                                   |                             |
| 🗖 Payer 🗸 🗸                             |                          |                                                                                                    |                                   |                             |
| े़ Self-service ✓                       |                          |                                                                                                    |                                   | Sauvegarder                 |

#### (i) Si vous avez prédéfini une imprimante fixe, vous pouvez la sélectionner ici.

| <b>60001</b> v2.26.0                   | Modifier établissement              | Paramétrages                                                                                           |                                   | FERMER 🛞                    |
|----------------------------------------|-------------------------------------|----------------------------------------------------------------------------------------------------|-----------------------------------|-----------------------------|
| « Minimiser menu                       | ତ Établissement                     | Nom * Démo vidéo HD Français                                                                           | Langue Français                   | ~                           |
| Ø Tableau de bord                      | Paramétrages                        | Paramétrages générales                                                                                 | Paramétrages du ticket            | Paramétrages de zone        |
| 🕆 Articles 🗸                           | . Configuration POS                 | ☑ Utiliser les services de tiroir-caisse                                                               | En-tête ticket                    | Temps changement couleur 5  |
| $\sim$ Finances $\sim$                 | $\frac{1}{1}$ Fonctions application | <ul> <li>Afficher la commande après fermeture</li> <li>Réinitialisation stock journalier</li> </ul>    |                                   | Temps changement couleur 10 |
| Administrator<br>Général               | 🗇 Modèles                           | Paramétrages du ticket de production                                                                   |                                   | 8                           |
| Facilités de production                | % Remises par défaut                | Détails partagés du Nom de facilité de v                                                               | Pied de page ticket               |                             |
| Tiroirs-caisses                        | 은+ Utilisateurs app                 | Paramètres du ticket à code QR booq Payment                                                            |                                   |                             |
| Liens app<br>Plan de table             |                                     | Cochez la case ci-dessous pour imprimer un ticket<br>booq Payment avec code QR à chaque première série | Pied de page ticket intermédiaire |                             |
| Utilisateurs<br>Groupes d'utilisateurs |                                     | de commandes.                                                                                          |                                   |                             |
| Appareils POS                          |                                     | Sélection imprimante Imprimante appareil POS                                                           |                                   | 8                           |
| Types de plats<br>Clients<br>Devises   |                                     | Imprimante fixe                                                                                        |                                   |                             |
| Groupes CA                             |                                     |                                                                                                    |                                   |                             |
| Écrans clients                         |                                     |                                                                                                    |                                   |                             |
| Profils d'emballage                    |                                     |                                                                                                    |                                   |                             |
| 🖯 Payer 🗸 🗸                            |                                     |                                                                                                    |                                   |                             |
| े़ Self-service ✓                      |                                     |                                                                                                    |                                   | Sauvegarder                 |

#### () Cliquez sur Sauvegarder pour enregistrer vos modifications.

| V2.26.0                                                                      | Modifier établissement  | Paramétrages                                                                                                    |             |  |  |  |
|------------------------------------------------------------------------------|-------------------------|----------------------------------------------------------------------------------------------------|-------------|--|--|--|
| « Minimiser menu                                                             | 🖸 Établissement         | Nom * Démo vidéo HD Français Langue Français                                                                                   | ~           |  |  |  |
| Ø Tableau de bord                                                            | Paramétrages            | Paramétrages générales Paramétrages du ticket Paramétrages de zone                                                             |             |  |  |  |
| 🕅 Articles 🗸 🗸                                                               | . Configuration POS     | ☑     Utiliser les services de tiroir-caisse     En-tête ticket     Temps changement couleur       1 de zone *     1 de zone * | 5           |  |  |  |
| - $\!\!\!\!\!\!\!\!\!\!\!\!\!\!\!\!\!\!\!\!\!\!\!\!\!\!\!\!\!\!\!\!\!\!\!\!$ | 計 Fonctions application | Afficher la commande après fermeture     Temps changement couleur       Réinitialisation stock journalier     2 de zone *      | 10          |  |  |  |
| Administrator Général                                                        | 🗖 Modèles               | Paramétrages du ticket de production                                                                                           |             |  |  |  |
| Facilités de production<br>Zones                                             | % Remises par défaut    | Pied de page ticket Détails partagés du Nom de facilité de v produit                                                           |             |  |  |  |
| Tiroirs-caisses                                                              | 은+ Utilisateurs app     | Paramètres du ticket à code QR booq Payment                                                                                    |             |  |  |  |
| Liens app<br>Plan de table                                                   |                         | Cochez la case ci-dessous pour imprimer un ticket boog Payment avec code QR à chaque première série                            |             |  |  |  |
| Utilisateurs                                                                 |                         | de commandes.      G Imprimer ticket code QR première série                                                                    |             |  |  |  |
| Appareils POS                                                                |                         | Sélection imprimante  Imprimante appareil POS                                                                                  |             |  |  |  |
| Types de plats<br>Clients                                                    |                         | Imprimante fixe                                                                                                    |             |  |  |  |
| Devises                                                                      |                         |                                                                                                    |             |  |  |  |
| Écrans clients                                                               |                         |                                                                                                    |             |  |  |  |
| Traductions                                                                  |                         |                                                                                                    |             |  |  |  |
| Profils d'emballage                                                          |                         |                                                                                                    |             |  |  |  |
| 😑 Payer 🗸 🗸                                                                  |                         |                                                                                                    |             |  |  |  |
| 및 Self-service 🗸                                                             |                         |                                                                                                    | Sauvegarder |  |  |  |

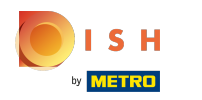

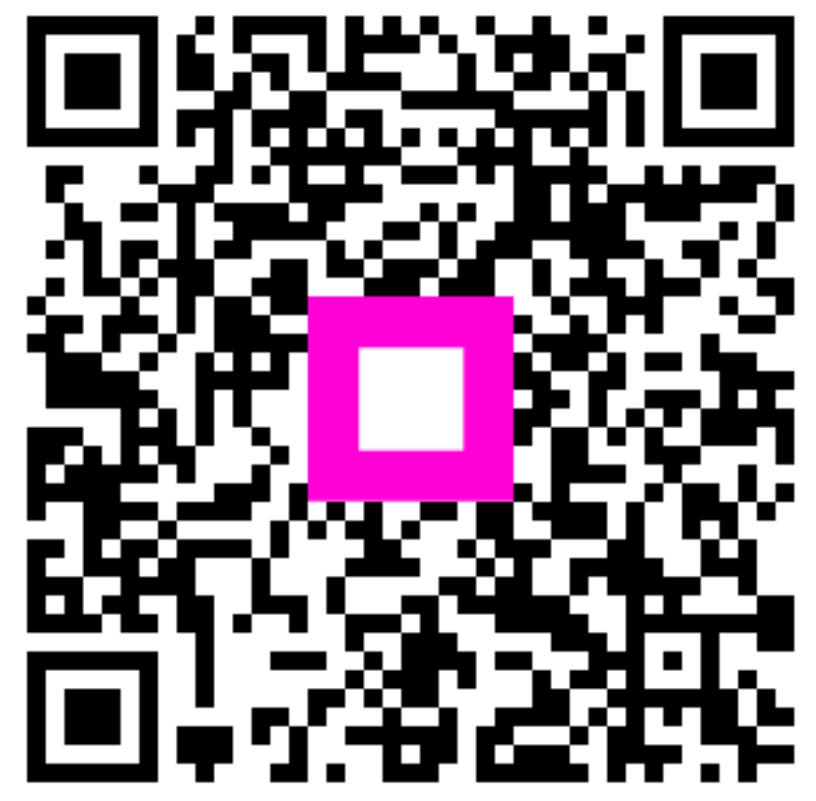

Scan to go to the interactive player